# Lektion 5 - Zugriff im lokalen Netzwerk (WLAN/LAN)

×

Open-Source-Dokumentation von Olaf-Droste-Products

Lizenz: CC BY-SA 4.0 - https://Olaf-Droste-Products.net

# Lektion 5 - Zugriff im lokalen Netzwerk (WLAN/LAN)

Ziel dieser Lektion: Du greifst zuverlässig per Browser auf dein Raspberry-Pi-Wiki zu – über Hostnamen oder IP-Adresse – von jedem Gerät im Heimnetzwerk.

### Zugriff über Hostname

Wenn dein Betriebssystem mDNS unterstützt (z. B. macOS oder Linux), kannst du DokuWiki ganz einfach über den Hostnamen erreichen:

- http://raspberrypi.local

Hinweis: Unter Windows funktioniert das nur mit zusätzlicher Software wie **Bonjour** (von Apple) oder wenn du `avahi-daemon` korrekt auf dem Pi installiert hast.

## Zugriff über IP-Adresse

Statt des Hostnamens kannst du auch direkt die lokale IP-Adresse deines Raspberry Pi aufrufen. Beispiel:

- http://192.168.2.123

So findest du die IP:

hostname -I

Alternativ im Router-Menü (z. B. FritzBox  $\rightarrow$  Heimnetz  $\rightarrow$  Netzwerk  $\rightarrow$  "raspberrypi").

#### **Favorit im Browser anlegen**

Speichere dir den Link zu deinem Wiki als Lesezeichen oder Startseite im Browser:

```
- http://raspberrypi.local/doku.php?id=start - oder mit IP:
http://192.168.2.123/doku.php?id=start
```

#### Zugriffsprobleme lösen

Falls du den Server nicht erreichst:

– Stelle sicher, dass Raspberry Pi und Hauptrechner im selben WLAN/LAN sind – Prüfe, ob Apache läuft:

sudo systemctl status apache2

 $\rightarrow$  Mit `q` beendest du die Anzeige.

#### **Optional: Statische IP vergeben**

Damit dein Pi immer unter derselben IP erreichbar ist, kannst du im Router eine **feste IP-Adresse** für den Raspberry Pi eintragen. Diese Option findest du im Router meist unter "Geräteverwaltung" oder "Netzwerkeinstellungen".

#### Was du jetzt kannst

 Zugriff auf dein Raspberry-Pi-Wiki im lokalen Netzwerk – Nutzung von Hostnamen und IP-Adressen – Troubleshooting bei Zugriffsproblemen – Optionale feste IP-Zuweisung verstehen

#### Nächste Schritte

Du hast die Grundlagen geschafft. Jetzt kannst du DokuWiki frei nutzen, eigene Seiten erstellen und erste Inhalte erfassen.

→ Mehr Kurse & Mini-Anleitungen findest du unter: minikurse

© Olaf Droste Products Immermannstr. 31, 44147 Dortmund – www.olaf-droste-products.net